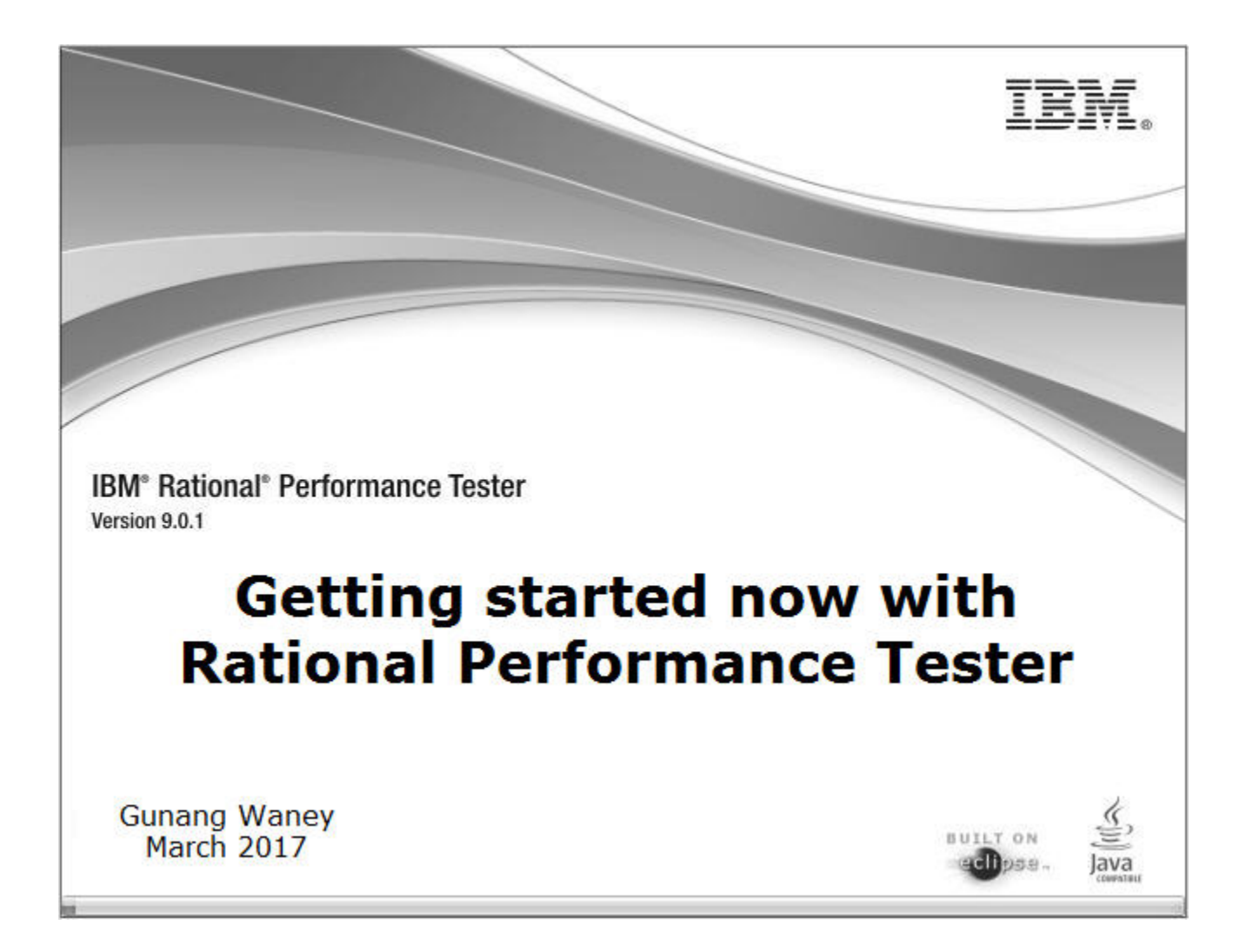

# Getting started now with Rational Performance Tester 9.1.0

# Contents

| Chapter 1: Start with Rational Performance Tester | 5  |
|---------------------------------------------------|----|
| Start now                                         |    |
| Chapter 2: Performance testing                    |    |
| Rational Performance Tester                       |    |
| Chapter 3: Installation details                   | 13 |
| Chapter 4: Testing workflow                       | 15 |
| Setting performance requirements                  | 16 |
| Verifying the recorded baseline at playback       |    |
| Chapter 5: User load simulation                   |    |
| Putting more users into a test                    |    |
| Setting user load stages                          |    |
| Chapter 6: Test results                           | 23 |
| Glossary                                          |    |
| Index                                             | 27 |

# **Start with Rational Performance Tester**

### **Topics:**

• Start now

Start now with *performance testing* with Rational Performance Tester. Download and install the Rational Performance Tester *Starter Edition*.

#### **Related tasks**

Putting more users into a test on page 20 Verifying the recorded baseline at playback on page 16 Setting performance requirements on page 16

### Start now

- 1. Download and install Rational Performance Tester Starter Edition.
- 2. Start Rational Performance Tester.
- **3.** Close the **Welcome** screen.
- 4. Click File > New > Performance Test Project..
- 5. Enter a project name, any name, in the New Project window; then, click Finish.

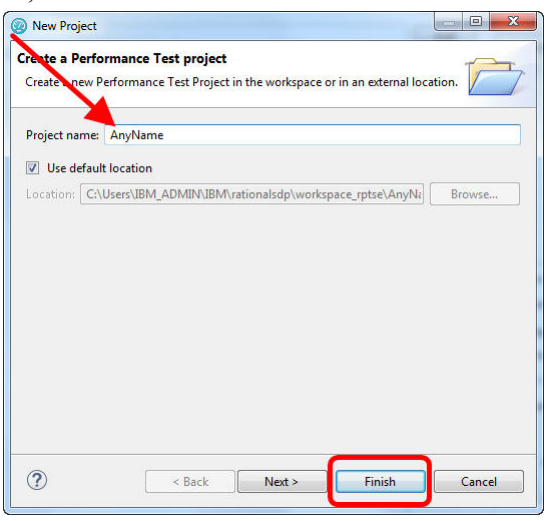

6. Click HTTP Test in New Test From Recording; then, click Next.

| New Test Fron                                            | n Recording                            |        |        |        |
|----------------------------------------------------------|----------------------------------------|--------|--------|--------|
| Recording Sess                                           | sion                                   |        |        |        |
| Generates a HT                                           | TP test.                               |        |        | E      |
| Oreate a test f                                          | from an existing recor                 | rding  |        |        |
| Oreate a test f                                          | from a new recording                   |        |        |        |
| Test Nature:                                             |                                        |        |        |        |
| L HTTP Test<br>SAF Test<br>G, Socket Test<br>TN3270 Test |                                        |        |        |        |
| Select test typ<br>Recording Encry                       | e after recording<br>ption Level: None | •      |        |        |
| ?                                                        | < Back                                 | Next > | Finish | Cancel |

7. Enter a test name, any name. Then, click Next.

| Select Location<br>Choose a location and a name for the test. | E                            |
|---------------------------------------------------------------|------------------------------|
| Enter, create, or select the parent folder:                   |                              |
| /AnyProject                                                   |                              |
| ☆ ↔ ↔ > Ø AnyProject                                          |                              |
|                                                               |                              |
|                                                               |                              |
|                                                               |                              |
|                                                               |                              |
| Iest name: AnyTest                                            |                              |
| Iest name: AnyTest<br>Customize automatic data correlation    | Configure Workspace Settings |
| Iest name: AnyTest<br>Customize automatic data correlation    | Configure Workspace Settings |

8. Click on Microsoft Internet Explorer or your default browser. Then, click Finish.

| Wew Test From Recording                                                                                                    |             |
|----------------------------------------------------------------------------------------------------|-------------|
| Select Client Application<br>Launches Internet Explorer and records its HTTP activity throug                                                                                                    | h a proxy.  |
| Apple Safari  Attachmate EXTRAI X-treme  Cogogie Chrome  BiBM Personal Communication  Managed Application  Microsoft Internet Explorer  Microsoft Internet Explorer  Microsoft Internet Explo |             |
| () < Back Next > Fi                                                                                                    | nish Cancel |

9. Wait until the browser opens with Welcome to HTTP Test Recording.

10. Enter your company's home page in the address field. "YourCompany.com"

**11.** Open any other page from the home page.

12. Close the browser (all tabs) after that page loaded fully.,

13. Click Finish in the Domains Selection window.

14. Wait until the test generation completes.

15. Click Open test; then, click No in the Test Editor dialog box.

16. Click Run > Run; then, click Yes to Confirm Perspective Switch.

**17.** Maximize the lower left quadrant.

| ve tot payagate Search Project Rup Window Help                                                                                                    |                                                                                                    |                                                                                                    |                    |             |                                                | (IE                 |                    |
|----------------------------------------------------------------------------------------------------|----------------------------------------------------------------------------------------------------|----------------------------------------------------------------------------------------------------|--------------------|-------------|------------------------------------------------|---------------------|--------------------|
| - Babis Bis 2 Ori Ari Serar                                                                                                    |                                                                                                    |                                                                                                    |                    | Ouick A     | cress i mo i du Parfo                          | umance Text [P] 1   | Test Dess          |
| Rentered Data 22                                                                                                    |                                                                                                    |                                                                                                    |                    | سارہ عداقت  |                                                |                     | ·                  |
| Protect Data and                                                                                                    |                                                                                                    | Event Log - An: Name [12 and 3017.13/57/50]                                                                                                    |                    | •••••       |                                                |                     |                    |
| Request   Response Headers   Response Content   prowser                                                                                                    |                                                                                                    | Event Log - Anyrvame [15 mit. 2017 12:57:59]                                                                                                    |                    |             |                                                |                     |                    |
|                                                                                                    |                                                                                                    | Page                                                                                                    | Response Time [ms] | VP Failures | 7 Unexpected Re                                | Messages            |                    |
|                                                                                                    |                                                                                                    | complete_search                                                                                                    | 2045               | 0           | 0                                              | 0                   |                    |
| < <current contain="" data="" display="" does="" not="" selection="" to="">&gt;</current>                                                                                                    |                                                                                                    | HCL   We touch lives                                                                                                    | 8098               | 0           | 0                                              | 0                   |                    |
|                                                                                                    | $\mathbf{i}$                                                                                                    | - Shorthow                                                                                                    |                    |             |                                                |                     |                    |
|                                                                                                    |                                                                                                    |                                                                                                    |                    |             |                                                |                     |                    |
| ForyName.recession 😤 AnyName 🚡 AnyName [13-03-171]                                                                                                    | 2:57] 🖹 AnyName 😒 🥂 📴                                                                                                    | Execution Event Console      Any-tame [13 mrt. 2017 12:57:59]                                                                                                    |                    |             | Z 81 6                                         | 18 > 8  8           | 1 4 0              |
| nnyflame.recession 😤 Anyflame 🚡 Anyflame (13-03-17.1<br>Feet Log<br>Commend lancestan                                                                                                    | 257) 🗈 AnyName 😒 🥂 🖻                                                                                                    | E Execution Event Console 13     AnyLiame [13 mrt. 2017 12:57:59]     bype filter text                                                                                                    |                    |             | <i>2.</i> aj e                                 | 18 <b>&gt;</b> 21 8 | ~ ~                |
| Anylame.recession 🔆 Anylame 🍙 Anylame.[13-03-37.]<br>Test Log<br>• General Information<br>• General Information                                                                                                    | 257) Di Anytiano () Camoo Proportios                                                                                                    | Anytame [13 mt. 2017 12:57:59]                                                                                                    | Date               | Туре        | Z 🌒 🗄<br>User                                  | : E ≱ E   E         | ]         ==       |
| Anythame.tessession 😭 Anythame 🚡 Anythame [13:40:37]<br><b>i est Log</b><br>Consent Information<br>The general information of this test log.                                                                                                    | 2257 📄 AnyName 🖂 🤍 🖤 🖬                                                                                                    | Any Jame (13 mt. 2017 12:57:59)<br>byte Friter text<br>Message                                                                                                    | Date               | Туре        | Ø2 <b>6</b> ∰ ₹                                | 1 🖻 🕻 🗐 🗎           | ) マ ⇔<br>Jser Grou |
| Anghama.recession 🕆 Anghame 🚡 Anghame (1343-27)<br>Test Log<br>• Consent Information of this test log.<br>Barne                                                                                                    | 227)  AnyName  Common Properties Yeads yeads yeads                                                                                                    | Applement [13 mt. 2017 1257-59]     (by: Filter tet     Morage                                                                                                    | Date ^             | Туре        | Ø. ∰ Œ                                         | : E > E   E         | )                  |
| AnyName.recession 😭 AnyName 💼 AnyName [13:03-37]<br>est Log<br>Concertal Information<br>The general Information of this test log.<br>Bene<br>AnyName                                                                                                    | 257)  AnyAtame  Common Properties Vended para State                                                                                                    | Execution Event Console 10     Anyterne [13 mt 2017 12:57:59]     (b)= File test     Mozage                                                                                                    | Date ^             | Туре        | Z 😂 🕫                                          | 1 🛱 🏷 🖾 🗎 🖻         | ] ♥ =              |
| Anghama.recession 🕆 Anghame 🚖 Anghame (1343-27)<br>Test Log<br>• Consent Information of this test log.<br>Iteme<br>Anghame<br>Decosition                                                                                                    | 257) AnyName III III IIII                                                                                                    | Execution Seret Console 12     Ary Interes [13 eret 2017 1257 59]     [17]: There text     Manage                                                                                                    | Date               | Туре        | ∠ âi œ                                         | 1 E > E   E         | ]   ♥ ==           |
| Anythame.seciession @ Anythame & Anythame [13-03-071 feet Log for second information The second information The second information System Anythame Decopition                                                                                                    | 2571                                                                                                    | Anyme (1) nrt 207125739)     (rpt file tot     Messige                                                                                                    | Date               | Туре        | ∠ al œ                                         | 1 E > E   E         | J v 📼              |
| Anglame.recession 12 Anglame 12 69-221<br>est Log<br>e concrol information<br>the parent information of this test log.<br>Barrel<br>Anglame<br>Diputipition                                                                                                    | 257)         AnyName 11         Image: Common Properties           Verificit         Image: Common Properties           Start 2122-5960-765 CCT         Image: Common Properties           Start 2122-5960-765 CCT         Image: Common Properties           Start 2122-5960-765 CCT         Image: Common Properties           Start 2122-5960-765 CCT         Image: Common Properties                                                                                                    | Annution Fuert Counsel 12     Anylanes [1] not 2017 25759]     (yr) filter tod Mutage                                                                                                    | Date               | Туре        | ∠ ai t                                         | 1 C > E   D         | ] ♥ =              |
| Profilame accession (* Anyliame ), Anyliame (12-0)-121 ett Log et Concert Information Program Information Pagenovi Information Pagenovi Information Pagenov                                                                                            | 2571         A optime 12         m           Common Properties                                                                                                    | scuton Ford Consile 12<br>skylene (12) net 2017 12:57:09<br>(byge filter ted<br>Mesoge                                                                                                    | Date ^             | Туре        | Z ali te                                       | 1 C > E   D         | ] ⊽ =              |
| Anylame.eccession (* Anylame (* Anylame (* 164)-27)<br>*et Log<br>• Concert Information Of this test log.<br>Barne<br>Anylame<br>Diprojection<br>File (Anyperject/Anylame, 1890/052090, escutionali                                                                                                    | 257)         AnyName 11         Image: Common Properties           Yes         Yes         Yes           32         Yes         Yes           33         The TAY 212-25466.785 CCT         Yes           39         Tay 212-22542.4951 CCT         Yes           31         Tay 212-22542.4951 CCT         Yes           32         Tay 212-22542.4951 CCT         Yes                                                                                                    | Annution Fuert Counter 11     Annution Fuert Counter 12     Annution Fuert Counter 12     Section 2017 257569     Section 2017 257569     Section 2017 25756     Section 2017 25756     Section 2 | Date ^             | Туре        | Z. daj te                                      | 3 G ≯ E   ₽         | Jser Grou          |
| Anyhame.recession 😭 Anyhame 🚡 Anyhame (12-43-17).<br>Text Log<br>• General Information<br>The general Information<br>The general Information<br>Anyhame<br>Opcorption:<br>-<br>-<br>-<br>-<br>-                                                                                                    | 2571 AnyAteme 13 () () () () () () () () () () () () ()                                                                                                    | facuton fiver Consile []     dogung []     dogung []                                                                                                    | Date *             | Туре        | Z. Să (E                                       | 1 G > E   D         | ] ⊽ ⇔              |
| Anyldame.eccession (* Anyldame (* Anyldame (* 149-32)<br>Test Log<br>© concert fundation<br>the general information of this test log.<br>Usene<br>Anyldame<br>Diportiption<br>File /Anyproject/Anyldame_148940520990_executiondir                                                                                                    | 257)         AnyName 11         Image: Company Properties           Spesic         pass         Spesic           Space         13         Spesicit           13         ment 2012/2060.050 CCT         Spesicit           13         ment 2012/2060.050 CCT         Spesicit           13         ment 2012/2060.050 CCT         Spesicit           13         ment 2012/2060.050 CCT         Spesicit           14         Anorpoint/Annotane totable         Spesicit                                                                                                    | Annuton Fuert Cossele 12     Anylane [] mc. 2017 25759]     (yr) fifter tod     Missage                                                                                                    | Date ^             | Туре        | الله من الله الله الله الله الله الله الله الل | 0                   | Jser Grou          |
| Anythame.recisesion 😭 Anythame 🚡 Anythame [13:43:171 feet Log                                                                                                    | 2071 AnyName II   Common Properties  Vendet pres  Sart I mark 207 12-560-55 CET  Sage III mark 207 12-560-55 CET  Sage IIII mark 207 12-560-85 CET  Sage IIII mark 207 12-560-850 CET  Sage IIIIIIIIIIIIIIIIIIIIIIIIIIIIIIIIIIII                                                                                                    | Arcount four Counter []     Arcount [] and (2017) 12:57:09]     (by fifter not     Message                                                                                                    | Date *             | Туре        | ∠ ĝi Œ                                         | : E > E   E         | ]                  |
| Anyldame.eccession († Anyldame ), Anyldame (13-63-21<br><b>Fort Log</b><br>• Conserved Information of this test log.<br>Bane:<br>Anyldame<br>Digoriptione<br>File /Anyproject/Anyldame_148940520090.executionals                                                                                                    | 2577 <ul></ul>                                                                                                    | fasuion Fuerd Console 33     doglanes (21 m. 2021 125208)     //yop filter team     Morange                                                                                                    | Date ^             | Туре        | الله من الله الله الله الله الله الله الله الل |                     | ]                  |
| Anyltame.eccession 😭 Anyltame 🚡 Anyltame [13-03-171  For Log                                                                                                    | 201 Anyhame II  Common Properties Yordet pres Saft I mare 2021 12:566:35 C.T.T Bag II mare 2021 12:566:35 C.T.T Bag II mare 2021 12:566:35 C.T.T Fig Application Types Test Fig Application Fig Application Fi | Account from Councile 11     Account 21 and 2017 12-52-599     Type filter tod                                                                                                    | Date ^             | Туре        | /간 4월 19                                       | u C > E   D         | Jser Grou          |
| Anythane.secsasion 😨 Anythane 🚡 Anythane (13-43-47)<br>fert Log<br>© General Information<br>The general Information<br>Deportation<br>Deportation<br>Deportation<br>Prior (Anythane,148946220990, security on the<br>Prior (Anythane,148946220990, security on the<br>Prior (Anythane,148946220990, security on the<br>Prior (Anythane,148946220990, security on the<br>Prior (Anythane,148946220990, security on the<br>Prior (Anythane,148946220990, security on the<br>Prior (Anythane,148946220990, security on the<br>Prior (Anythane,148946220990, security on the<br>Prior (Anythane,148946220990, security on the<br>Prior (Anythane, 148946220990, security on the<br>Prior (Anythane, 148946220990, security on the<br>Prior (Anythane, 148946220990, security on the<br>Prior (Anythane, 14894622090), security of the<br>Prior (Anythane, 14894622090), security of the<br>Prior (Anythane, 1489462200), security of the<br>Prior (Anythane, 1489462200), se | 257 Anyhame III III IIIIIIIIIIIIIIIIIIIIIIIIIIII                                                                                                    | facution Fired Consile 11     deglines [2] met.2017.157509     (by fifthered     Marge                                                                                                    | Date               | Туре        | Z, ∰ Œ                                         |                     | ) V D              |
| Anylkame.recession 😭 Anylkame 🚡 Anylkame [3 43-37<br>Text Log                                                                                                    | 2071 Anyhame III Control Control Contr | Concision from Councile 33     Acquires (2) and 20(7):15:75(9)     Type Fifter tod                                                                                                    | Date ^             | Туре        | /건 쇼) 대                                        | 0 D ≯ E] D          | Jser Group         |
| Anyliana.recession 😭 Anyliane 🚡 Anyliane [1343-21<br>Exet Log                                                                                                    | 207) Appliance II Common Properties<br>gendicit para<br>Para<br>Superior Common Properties<br>gendicit Jammer 2012 12-5960,755 CCT Superior 2019 2019 2019 2019 2019 2019 2019 2019                                                                                                    | A fasuion Fuert Consile 33<br>4 daylanet [1 met. 2017 12528]<br>Uppe filter und<br>Metage                                                                                                    | Date *             | Туре        | Z 🍂 🕫                                          | i 6 ≯ 8] @          | J v a              |

18. Wait until the test completes. The indicator **Complete** must be green.

Ignore any correlation error message for now.

**19.** Click the tab with the timestamp.

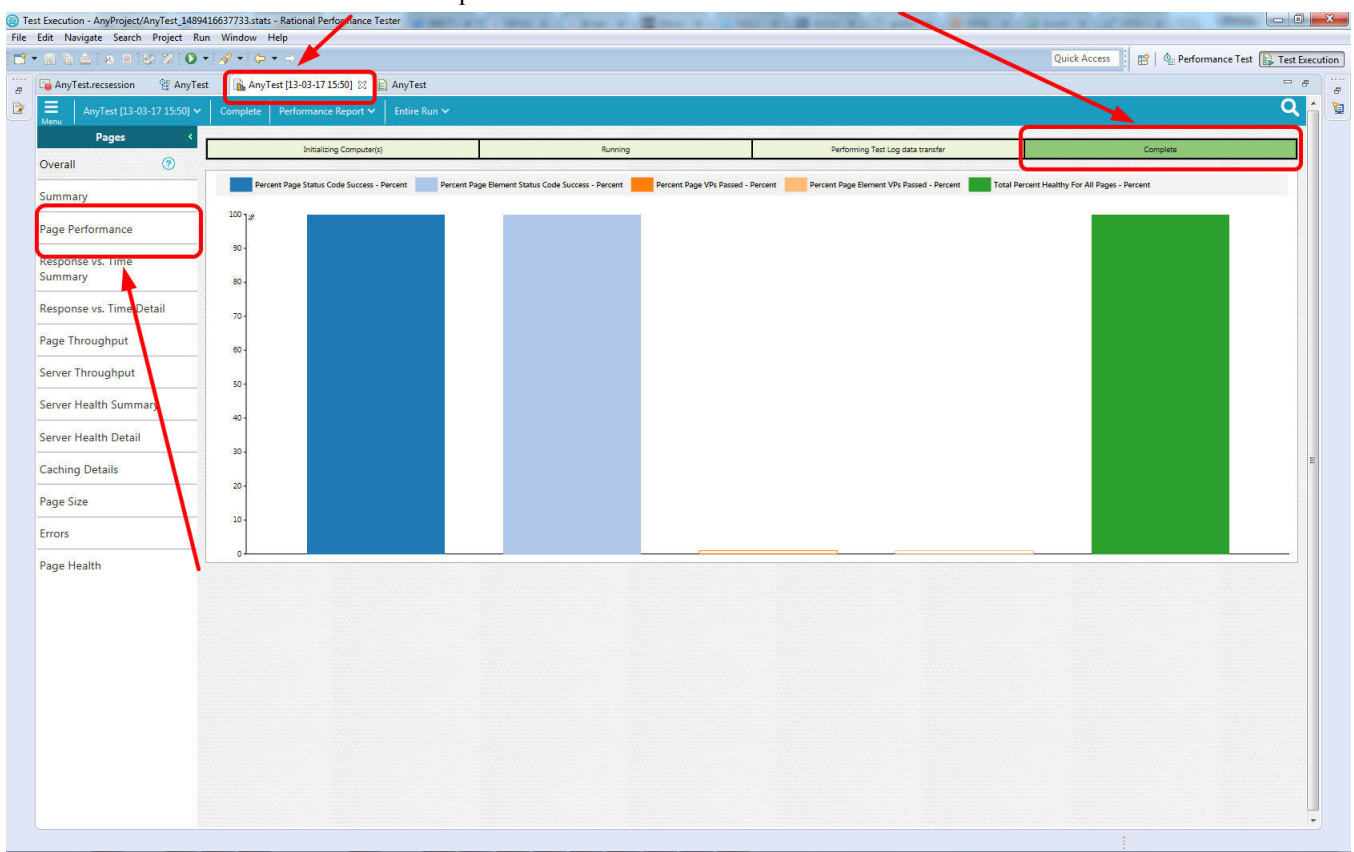

#### 20. Click Page Performance on the left side.

21. Review the graph of the Average Page Response Time for Run. See figure.

The response time of the first page is greater than the second page.

| lest Execution - AnyProject/anyTes | t1_148941  | 7449041.stats - Rational<br>Window Help | Performance Tester  |                     |            |                                      | Martin Colores         |                            |                                          |                        |                 |                |
|------------------------------------|------------|-----------------------------------------|---------------------|---------------------|------------|--------------------------------------|------------------------|----------------------------|------------------------------------------|------------------------|-----------------|----------------|
| 3 - E & ≜   & E   & Z              | 0 •        |                                         |                     |                     |            |                                      |                        |                            |                                          | Quick Access           | 😰 🕴 🏩 Performa  | nce Test 🚯 Tes |
| AnyTest.recsession                 | est 👔      | AnyTest [13-03-17 15:5                  | 0] 📄 AnyTest        | anyTest1.recsession | 🖀 anyTest1 | 🚡 anyTest1 [13-03-17 16:04] 🙁 📄 anyT | est1                   |                            |                                          |                        |                 | -              |
| anyTest1 [13-03-17 16:04]          | ~   Com    | plete Performance R                     | leport 🗸 🔰 Entire R | un 🕶                |            |                                      |                        |                            |                                          |                        |                 | С              |
| Pages ×                            | Page P     | erformance >                            |                     |                     |            |                                      |                        |                            |                                          |                        |                 |                |
| verall                             | - age -    | criorinance                             |                     |                     |            | A                                    | . D                    |                            |                                          |                        |                 |                |
| immary                             | ġ.         |                                         |                     |                     |            | Average rage Response time for       | Kull                   |                            |                                          |                        |                 |                |
| ge Performance 🛛 🧿                 | 40         | second                                  |                     |                     |            |                                      |                        |                            |                                          |                        |                 |                |
| sponse vs. Time<br>mmary           | 35         |                                         |                     |                     |            |                                      |                        |                            |                                          |                        |                 |                |
| sponse vs. Time Detail             | 25         |                                         |                     |                     |            |                                      |                        |                            |                                          |                        |                 |                |
| ge Throughput                      | 20         |                                         |                     |                     |            |                                      |                        |                            |                                          |                        |                 |                |
| ver Throughput                     | 15         | -                                       |                     |                     |            |                                      |                        |                            |                                          |                        |                 |                |
| ver Health Summary                 | 10         |                                         |                     |                     |            |                                      |                        |                            |                                          |                        |                 |                |
| ver Health Detail                  |            |                                         |                     |                     |            |                                      |                        |                            |                                          |                        |                 |                |
| ching Details                      |            |                                         |                     |                     |            |                                      |                        |                            |                                          |                        |                 |                |
| ge Size                            | 0.         | ,                                       |                     | Persor              | nal        |                                      |                        | Co                         | ntact us                                 |                        |                 |                |
| ors                                |            |                                         |                     |                     |            | Performance Summary                  |                        |                            |                                          |                        |                 |                |
| e Health                           |            |                                         |                     |                     |            |                                      | Response Time -<br>Min | Response Time -<br>Average | Response Time -<br>Standard<br>Deviation | Response Time -<br>Max | Attempts - Rate | Attempts       |
|                                    | Personal   |                                         |                     |                     |            |                                      | 41,45                  | 41.45                      | Oms                                      | 41,45                  | 0,010           | 1              |
|                                    | Contact of | us                                      |                     |                     |            |                                      | 22.00                  | 13.45                      | Oms                                      | 13.4s                  | 0.010           | 1              |

### Figure 1: Average Page Response Time for Run

### **Related concepts**

Installation details on page 13 Rational Performance Tester on page 12 Performance testing on page 11 Testing workflow on page 15 Test results on page 23

# 2

# **Performance testing**

### **Topics:**

• Rational Performance Tester

Skipping *performance testing* is not an option. Before your web application goes live, you want to know whether your application meets the performance requirements.

In most cases, you want to know how your application behaves when a certain number of users connect to your application.

Afterward, when performance issues arise, you want to know the cause. Performance testing helps you to discover what factor determines the rate, the "bottleneck".

#### **Related tasks**

Start now on page 6 Setting performance requirements on page 16 Putting more users into a test on page 20

## **Rational Performance Tester**

Rational Performance Tester measures the network traffic between your client computer, and the application server. Through virtual users, you emulate the network traffic. You can run tests with multiple users through *performance schedules*.

To work with Rational Performance Tester, you don't need to know how to code.

Unlike functional tests, Rational Performance Tester tests do not depend on object recognition or the way you manipulate the GUI. Rational Performance Tester works with standardized network protocols. As such, the tool measures the time between the first byte out to the last byte in.

Rational Performance Tester can do the following network protocols.

- HTTP (browser-webserver traffic)
- Citrix
- SAP
- TN3270
- Socket
- SOA

Related tasks Start now on page 6 Setting performance requirements on page 16 Verifying the recorded baseline at playback on page 16

# Installation details

The installation of Rational Performance Tester follows the same procedure as other IBM Rational products like Rational **Functional** Tester.

To get Rational Performance Tester installed quickly, you can download and install the *Rational Performance Tester Starter Edition*.

**Note:** You must have administrative (Windows) or root (Linux) privileges to install Rational Performance Tester.

Watch the video *How to install IBM Rational Performance Tester Starter Edition* to install the Rational Performance Tester Starter Edition.

You can also read the *Installing Rational Performance Tester and Rational Performance Tester Agent* for a comprehensive description.

#### Related tasks

Start now on page 6

# 4

# **Testing workflow**

### Topics:

- Setting performance
   requirements
- Verifying the recorded baseline at playback

You can follow the following workflow to work with Rational Performance Tester.

1. Determine the requirements.

Make clear what you want. How many users your application must handle. What the maximum response time of a request should be.

- 2. Create a performance test project.
- 3. Record a test.

Your computer issues requests to your application server,

4. Adjust the test to your requirements.

Edit the test in such a way that the test meets your needs. For example, set *verification points*.

5. Playback the test.

Your computer issues the same requests that you recorded and captures the responses from the server.

6. Assess the results.

Rational Performance Tester provides reports with graphs to support your analysis. For the individual events of the playback, open the *test log*.

#### **Related tasks**

Start now on page 6

## Setting performance requirements

You can set limits to the accepted response times or the number of times that *verifications* must pass. To set the requirement so that the test fails when the test doesn't satisfy the requirement, select **Standard**.

- 1. Open the Performance Test perspective. Click Window > Open Perspective > Other ... > Performance Test (default). Then click OK.
- 2. Follow the instructions in the following documents.
  - a) Defining performance requirements in tests. See figure.
  - b) Defining performance requirements in schedules

| . neque                                   | st Details                                                                                                    |             |               |          |                 |
|-------------------------------------------|----------------------------------------------------------------------------------------------------|-------------|---------------|----------|-----------------|
| ging                                      |                                                                                                    |             |               |          |                 |
| Always Ic                                 | og details                                                                                                    |             |               |          |                 |
| Use subst                                 | tituted URL in performance reports                                                                                                    |             |               |          |                 |
| formand                                   | e Requirements                                                                                                    |             |               |          |                 |
| Hide requ                                 | uirements                                                                                                    |             |               |          |                 |
| Enable                                    | e Performance Requirements                                                                                                    |             |               |          |                 |
|                                           |                                                                                                    |             |               |          |                 |
| Manage                                    | nothank nodeocura co za/42/                                                                                                    |             |               |          | Use Default     |
| Indiffe.                                  | hetbank.neusecure.co.za.445/                                                                                                    |             |               |          | 0.000.000000000 |
| Perfor                                    | mance Requirement                                                                                                    | Oper        | Value         | Standard |                 |
| Perfor<br>Res                             | mance Requirement sponse Time (Std. Deviation)                                                                                                    | Oper<br><=  | Value<br>1000 | Standard |                 |
| Perfor<br>Res                             | mance Requirement<br>sponse Time (Std. Deviation)<br>sponse Time (85% lowest values under)                                                                                                    | Oper<br>< = | Value<br>1000 | Standard |                 |
| Perfor<br>Res<br>Res                      | mance Requirement<br>sponse Time (Std. Deviation)<br>sponse Time (85% lowest values under)<br>sponse Time (90% lowest values under)                                                                                                    | Oper        | Value<br>1000 | Standard |                 |
| Perfor<br>Res<br>Res<br>Res               | mance Requirement<br>sponse Time (Std. Deviation)<br>sponse Time (85% lowest values under)<br>sponse Time (90% lowest values under)<br>sponse Time (95% lowest values under)                                                                                                    | Oper<br><=  | Value<br>1000 | Standard |                 |
| Perfor<br>Res<br>Res<br>Res<br>Pag        | mance Requirement<br>sponse Time (Std. Deviation)<br>sponse Time (85% lowest values under)<br>sponse Time (90% lowest values under)<br>sponse Time (95% lowest values under)<br>ge Response Time Contribution (Average)                                                                                                    | Oper<br><=  | Value<br>1000 | Standard |                 |
| Perfor<br>Res<br>Res<br>Res<br>Pag        | mance Requirement<br>sponse Time (Std. Deviation)<br>sponse Time (85% lowest values under)<br>sponse Time (90% lowest values under)<br>sponse Time (95% lowest values under)<br>ge Response Time Contribution (Average)<br>ge Response Time Contribution (Minimum)                                                                                          | Oper<br><=  | Value<br>1000 | Standard |                 |
| Perfor<br>Res<br>Res<br>Res<br>Pag<br>Pag | mance Requirement<br>sponse Time (Std. Deviation)<br>sponse Time (85% lowest values under)<br>sponse Time (90% lowest values under)<br>sponse Time (95% lowest values under)<br>ge Response Time Contribution (Average)<br>ge Response Time Contribution (Minimum)<br>ge Response Time Contribution (Maximum)                                               | Oper        | Value<br>1000 | Standard |                 |
| Perfor<br>Res<br>Res<br>Pag<br>Pag<br>Pag | mance Requirement<br>sponse Time (Std. Deviation)<br>sponse Time (85% lowest values under)<br>sponse Time (90% lowest values under)<br>sponse Time (95% lowest values under)<br>ge Response Time Contribution (Average)<br>ge Response Time Contribution (Minimum)<br>ge Response Time Contribution (Maximum)<br>ge Element Verification Point Pass (Count) | Oper<br><=  | Value<br>1000 | Standard |                 |

#### Figure 2: Performance requirements in tests

#### **Related concepts**

Start with Rational Performance Tester on page 5 Rational Performance Tester on page 12 Performance testing on page 11

## Verifying the recorded baseline at playback

You can compare the following things in the playback actual with the recorded baseline through a verification point.

- Page title
- Response code
- Response size
- Response content

Image verification is available only for Citrix tests.

- 1. Open the Performance Test perspective. Click Window > Open Perspective > Other ... > Performance Test (default). Then click OK.
- 2. Follow the instructions Verifying expected behavior.

### **Related concepts**

Start with Rational Performance Tester on page 5 Rational Performance Tester on page 12

# 5

# **User load simulation**

### **Topics:**

- Putting more users into a test
- Setting user load stages

When users connect to your application server, the users impose a load on your server. Rational Performance Tester can simulate this situation through a *performance schedule*. You run a test with multiple virtual users.

In the real world, users don't connect to your web server at the same time. In a a *performance schedule*, you can simulate the situation that the total number of users connect to your server in stages.

For more information, see *Emulating workloads*.

### Putting more users into a test

You can run tests with more users through a *performance schedule*. You can also add other options to run your test in a schedule.

- 1. Open the Performance Test perspective. Click Window > Open Perspective > Other ... > Performance Test (default). Then click OK.
- Create a performance schedule. Click File > New > Performance Schedule. Then, name the schedule and click Finish
- 3. Highlight the first item in the Schedule Contents.
- 4. Select User Load in the Category dropdown box of Performance Schedule Details.

You can assign up to 5 users to an HTTP schedule in the Rational Performance Tester Starter Edition. If you want to use more users, you need a separate virtual-users license.

#### **Related concepts**

Start with Rational Performance Tester on page 5 Performance testing on page 11

### Setting user load stages

- 1. Open the Performance Test perspective. Click Window > Open Perspective > Other ... > Performance Test (default). Then click OK.
- Create a performance schedule. Click File > New > Performance Schedule. Then, name the schedule and click Finish
- **3.** Highlight the schedule.
- 4. Select User Load in the Category dropdown box, the default. Then, click Add.
- 5. Click Create multiple stages in the Add User Stages window.

| Create one stage                                        |                     |                            | Create r | nulti | ple stages                     |
|---------------------------------------------------------|---------------------|----------------------------|----------|-------|--------------------------------|
| Append to existing stage<br>Run last stage until all wo | s (defau<br>ork com | lt is 'replace';<br>pletes | )        |       |                                |
| Base Stages Additional St                               | ages                |                            |          |       |                                |
| Beginning user count:                                   | 1                   |                            |          |       |                                |
| Number of stages:                                       | 5                   |                            | -        | -     |                                |
| User increment per stage                                | 1                   |                            |          |       |                                |
| Stage duration:                                         | 1                   | Minutes                    |          | •     |                                |
| Rate of change:                                         | 10                  | Seconds                    |          | •     | All users over specified per 👻 |
| Settle time:                                            | 10                  | Seconds                    |          | -     |                                |

6. Compose your stages. Then, click OK.

The Performance Schedule Details shows the number of users over the subsequent stages. See figure.

|                                         | ory: User Load                                                                                                    |                                                |      |  |  |  |  |
|-----------------------------------------|----------------------------------------------------------------------------------------------------|------------------------------------------------|------|--|--|--|--|
|                                         | Users                                                                                                    | Stage Duration                                 | Add. |  |  |  |  |
| 18                                      | 1                                                                                                    | 10 Minutes                                     |      |  |  |  |  |
| rů,                                     | 2                                                                                                    | 10 Minutes                                     |      |  |  |  |  |
| rů,                                     | 3                                                                                                    | 10 Minutes                                     | Remo |  |  |  |  |
| rů,                                     | 4                                                                                                    | 10 Minutes                                     |      |  |  |  |  |
| 1                                       | 5                                                                                                    | Until Finished                                 | υρ   |  |  |  |  |
|                                         |                                                                                                    |                                                | Dow  |  |  |  |  |
| ] Sł<br>me                              | now Advanced<br>limit for a user to respond to a                                                                                                    | stop request: 30 Second                        | s v  |  |  |  |  |
| ] Sł<br>me<br>erce<br>] Ex<br>Nu<br>Jse | now Advanced<br>I limit for a user to respond to a<br>entage of users allowed to exit<br>it run for failing requirements<br>mber of failing stages in a row<br>r Load Preview | stop request: 30 Second<br>luring execution: 0 | s v  |  |  |  |  |

Figure 3: Increasing number of users in stages

# **Test results**

Rational Performance Tester creates execution reports and displays the reports automatically after a run.

Each test result begins with the name of the schedule or test, and ends with the timestamp of the run between square brackets.

The reports consist of figures and graphs that you can present to your manager or customer.

For more information, see Viewing reports after a run.

If you want to see details about verification points and follow the course of the test, use the test log.

To open the test log, right-click the executed test in the **Test Navigator**; then click **Display Test Log**. For more information, see *Viewing test logs*.

Related tasks

Start now on page 6

# Glossary

#### **Performance testing**

Through performance testing, you measure the responsiveness and stability under a certain or various workloads. Performance testing comes in different types.

| Load testing              | Load testing is appropriate when you want to know<br>what your application does under a specific load. For<br>example, what are the response times when 100 users<br>send requests to your application at the same time? |
|---------------------------|----------------------------------------------------------------------------------------------------|
| Stress testing            | Stress testing indicates what load will cause your application to fail.                                                                                                    |
| Soak or endurance testing | This test allows you to check what happens when your application suffers a certain load for a long time. A great way to see memory leaks.                                                                                |
| Spike testing             | In spike testing you increase the number of users<br>suddenly with a significant amount. Then you see how<br>the application reacts.                                                                                     |
| Configuration testing     | What influences do different configurations have on your application?                                                                                                    |

Most users of Rational Performance Testing choose for load testing.

#### Verification point

A verification point is a point that you mark in the recording. The recorder saves the properties of your mark. You see a comparison of the recorded properties, or baseline, and the properties that Rational Performance Tester found during playback, or actual.

#### EXAMPLE

You record an HTTP test against your company website. You arrive at a login page with title "Login" and you want to make sure that the playback also arrives at this page. Then, you set a title verification point.

For details see Specifying the expected page title.

#### Performance schedule

A performance schedule or schedule is a set that consists of one or more user groups that contains one or more tests. You can assign settings on all three levels. Highlight either the schedule, or user group, or test level. Then, discover the options on the right side of the screen.

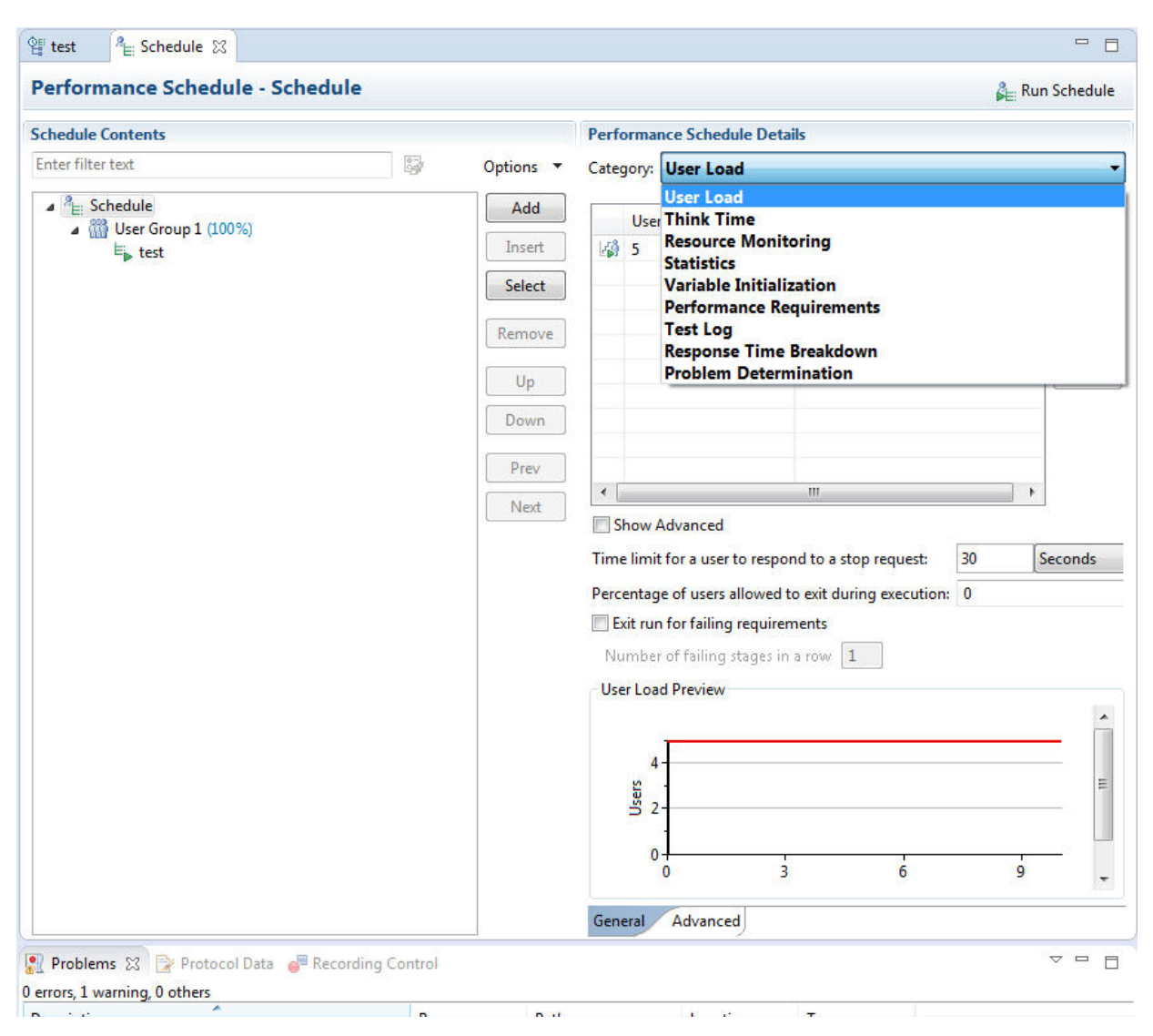

Figure 4: Schedule options in categories

# Index

## С

Citrix 12

### F

functional tests 12

### H

HTTP 6, 12, 20, 25

### L

license 20 Linux 13

### N

network protocols 12

### P

page performance 8 performance schedule 20, 20, 23, 25 performance testing 25 playback 15, 16, 25 privileges 13 project 6

### R

Rational Functional Tester *13* recording *25* response times *15*, *16*, *25* 

### S

SAP 12 SOA 12 Socket 12 Starter Edition 13, 20

### Т

test generation 7 TN3270 12

#### V

verification point 23 virtual user 12, 20 W

Windows 13

Rational Performance Tester | Index |  $\mathbf{28}$